## App 端如何验收自修项目(单个或批量)(文档)

## 1、单个验收自修项目

用户登录互海通 App 端,在主页面点击"自修项目待验收"的待处理任务 (步骤 1), 进入待处理任务列表,点击目标待验收自修项目(步骤 2);或在管理界面 点击"自修项目" (步骤 1'),找到目标待验收自修项后,点击进入(步骤 2');输入验收预计费用、验收 意见等信息,最后分别点击验收、退回或评论可进行相关操作(步骤 3)。

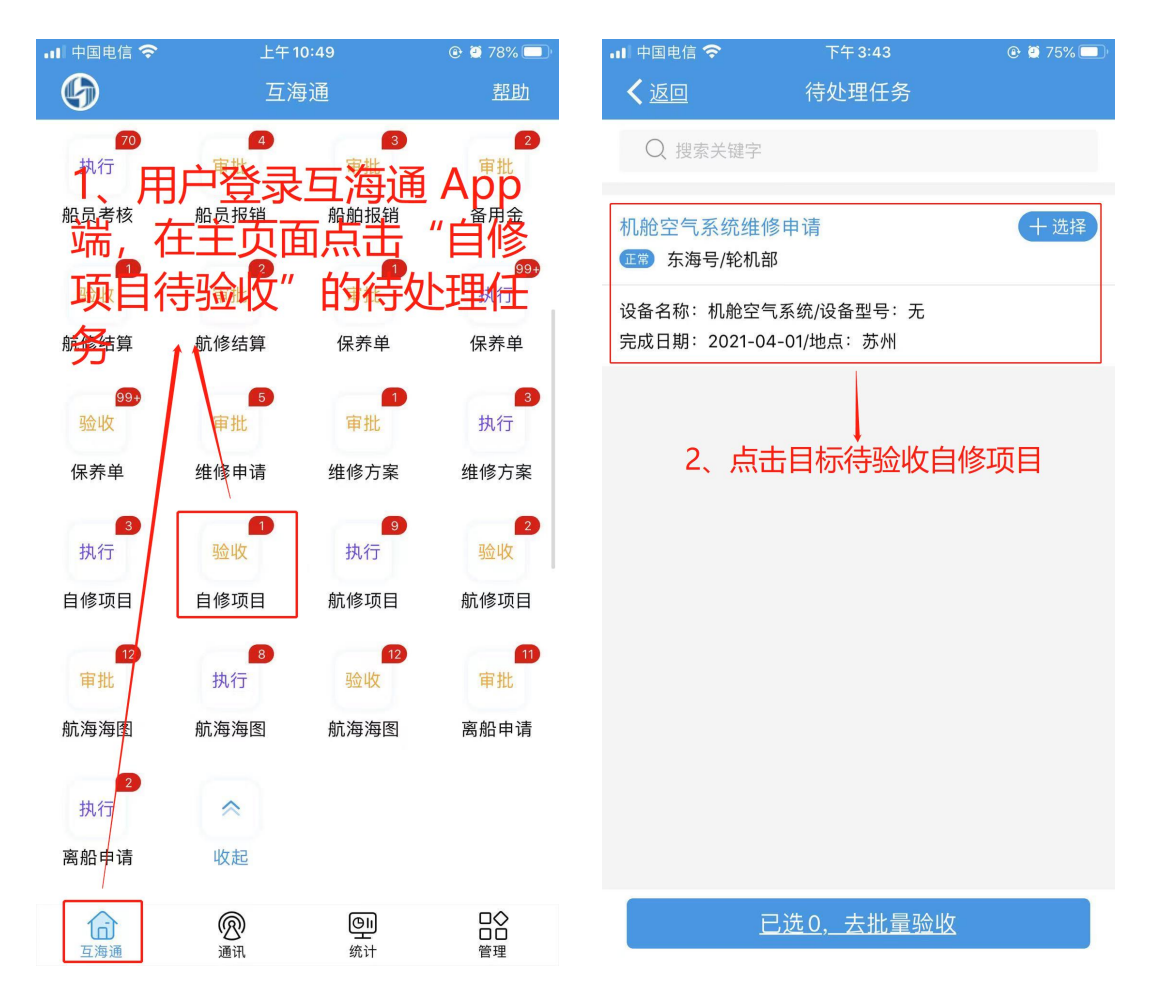

| • | 」   中国电信 夺        | 下午:                | 3:49    | 🕑 🖉 73% 🔲 🤇    |
|---|-------------------|--------------------|---------|----------------|
|   | <b>少</b> 上海3      | 互海信息科技有            | 限公司 OCE | ANLI <u>帮助</u> |
| Ē | 岸存管理              | 采购管理 维修            | 管理保养管   | 管理 船员管理        |
| ţ | 维修管理              |                    |         |                |
|   | - 2               | X                  | 1 at    | <b></b>        |
|   | 维修申请              | 维修方案               | 自修项目    | 航修项目           |
|   |                   |                    |         |                |
|   | 航修结算              |                    |         |                |
| l | 保养管理              |                    |         |                |
|   | Ē                 | (- <u>}</u> -)     |         |                |
|   | 保养管理              | 设备运行时长             | ļ       |                |
| ļ | 船员管理"             | 在管理界面              | 面点击"目   | 自修项目"          |
|   | 2                 | 2                  | Do      |                |
|   | 船员调配              | 离船申请               | 船员调令    | 船员考核           |
| l | 费用管理              |                    |         |                |
|   | ¥<br>→            | ¥                  | ¥       |                |
|   | 船员报销              | 船舶报销               | 备用金申请   |                |
| l | 体系管理              |                    | (AL)    |                |
|   | <u>し</u> 」<br>互海通 | ( <u>8</u> )<br>通讯 | 処理      | <b>口</b><br>管理 |
|   |                   |                    |         |                |

| 내 中国电信 🗢                            | 下午 3:56                                         | 🕑 🙋 72% 🔲 (                |
|-------------------------------------|-------------------------------------------------|----------------------------|
| <b>く</b> 返回                         | 自修项详情                                           |                            |
| 机舱空气系统维                             | 修申请<br><sup>几部</sup>                            | 验收中                        |
| 计划维修信息:20<br>维修申请单号:P2<br>维修方案单号:P2 | 20-11-30 ~ 2020-11-30<br>011300001<br>011300002 | ; 扬州<br>维修申请单 ><br>维修方案单 > |
| 设备名称:机舱空<br>设备厂商:无<br>昆 设备详情        | 气系统/设备型号:无                                      |                            |
| 完成日期:2021-0<br>自修意见:完成              | 4-01/地点:苏州                                      |                            |
| 审批预计费用:CN                           | IY0.00                                          |                            |
| *验收预计费用 (CN                         | IY)                                             | 0                          |
| <b>*验收意见</b><br>请输入验收意见             |                                                 |                            |
| 验收附件<br>3、车                         | 俞入验收预计费                                         | <u>上传附件</u><br>用、验收意       |
| 单据进度 见等                             | 信息,最后分别<br>或评论可进行相                              | 」点击验收、<br>目关操作。            |
| 验收                                  | 退回                                              | 评论                         |

| .II 中国电信 🗢                      | 下午 3:53                                        | @ 🦉 73% 🔲 <sup>,</sup> |
|---------------------------------|------------------------------------------------|------------------------|
| <b>く</b> 返回                     | 自修项目                                           | <u>筛选</u> \7           |
| Q 请输入维<br>2' 找到目标               | <sup>修项名称/单号</sup><br>标待验收自修项后                 | i, 点击进入                |
| 机舱空气系统组<br>正常 东海号/轮             | 维修申请<br>机部                                     | 验收中                    |
| 设备名称:机舱<br>完成日期:2021            | 空气系统/设备型号:无<br>-04-01/地点:苏州                    |                        |
| 压载系统喷射                          | 泵维修申请<br>机部                                    | 已取消                    |
| 设备名称:压载:<br>计划维修信息::<br>取消原因:供应 | 系统喷射泵/设备型号:无<br>2020-08-27~2020-08-28<br>商坐地起价 | ;扬州港                   |
| 船体部分维修印<br>亚葡东海号/轮              | 申请<br>机部                                       | 已取消                    |
| 设备名称:船体;<br>计划维修信息:<br>取消原因:不好  | 部分/设备型号:无<br>2020-08-25 ~ 2020-08-26           | ;船上                    |
| 船体部分维修<br>[[]] 东海号/轮            | 申请<br>机部                                       | 已取消                    |
| 设备名称:船体<br>计划维修信息::             | 部分/设备型号:无<br>2020-08-24 ~ 2020-08-25           | ;船上                    |

## 2、批量验收自修项目

用户登录互海通 App 端, 在主页面点击"自修项目待验收"的待处理任务 , 勾选需要批量 验收的自修项, 点击进入批量验收界面, 填写验收意见后点击确定, 即批量验收成功(见下 图步骤 1-4)。

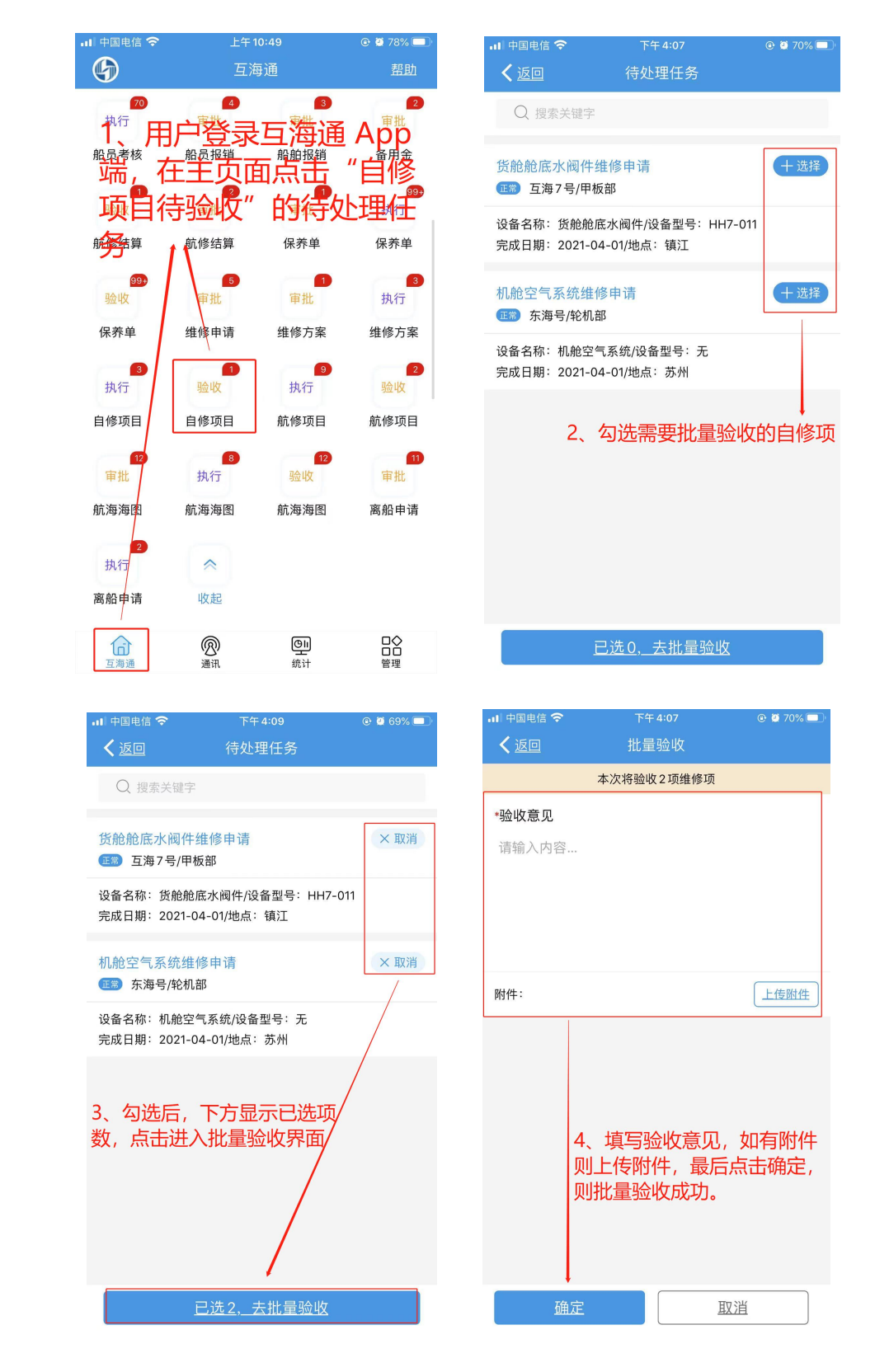